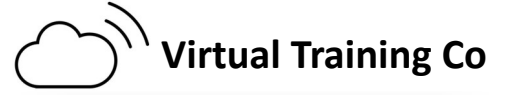

## COMPUTER SHORTCUTS learn to work smarter – not harder

You may be wondering whether shortcuts really help...*they do*. If you become proficient with 3 or 4 common shortcuts, you *will* save time. Learning keyboard shortcuts not only saves you lots of little instances here and there, but it also improves your overall computer fluency. The shortcuts listed are for Windows computers using Microsoft Office applications.

| Universal Shortcuts                        |                                                                                                    |  |
|--------------------------------------------|----------------------------------------------------------------------------------------------------|--|
| CTRL C                                     | Сору                                                                                                    |  |
| CTRL X                                     | Cut                                                                                                    |  |
| CTRL V                                     | Paste                                                                                                    |  |
| CTRL N                                     | New                                                                                                    |  |
| CTRL P                                     | Print                                                                                                    |  |
| CTRL S                                     | Save                                                                                                    |  |
| CTRL O                                     | Open                                                                                                    |  |
| CTRL Z                                     | Undo                                                                                                    |  |
| CTRL Y                                     | Redo                                                                                                    |  |
| CTRL B                                     | Bold                                                                                                    |  |
| CTRL U                                     | Underline                                                                                                    |  |
| CTRL I                                     | Italic                                                                                                    |  |
| CTRL K                                     | Insert a Hyperlink                                                                                                    |  |
| F7                                         | Spelling Check                                                                                                    |  |
| Double click<br>the Format<br>Painter icon | To continuously paint formatting                                                                                                    |  |
| CTRL F                                     | Opens the Find Dia-<br>log Box                                                                                                    |  |
| CTRL H                                     | Opens the Replace<br>Dialog Box                                                                                                    |  |
| CTRL                                       | Allows you select<br>non-continuous<br>items. Click and<br>drag to select the<br>first item, hold the<br>CTRL down and se-<br>lect the next item. |  |
| SHIFT                                      | Will help you select<br>from one place thru<br>another. Click on the<br>1st Item, hold down<br>the SHIFT key then<br>click on the last<br>item.   |  |

| Ou                     | tlook Shortcuts                                                                                                    |  |
|------------------------|----------------------------------------------------------------------------------------------------|--|
| CTRL 1                 | Open the Mail folder                                                                                                    |  |
| CTRL 2                 | Open the Calendar<br>folder                                                                                                    |  |
| CTRL 3                 | Open the Contacts folder                                                                                                    |  |
| CTRL 4                 | Open the Tasks folder                                                                                                    |  |
| CTRL 5                 | Open the Note folder                                                                                                    |  |
| CTRL N                 | Creates a New Item (if<br>you are in the Mail<br>folder you would get a<br>new message, Calen-<br>dar would give you a<br>new Appointment,<br>etc.) |  |
| CTRL                   | Allows you select non-<br>continuous items.<br>Click to select the first<br>item, hold the CTRL<br>down and select the<br>next item.                |  |
| SHIFT                  | Will help you select<br>multiple items in a list.<br>Click on the 1st Item,<br>hold down the SHIFT<br>key then click on the<br>last item.           |  |
| Outlook Calendar Views |                                                                                                    |  |
| ALT 1                  | 1 day                                                                                                    |  |
| ALT 2                  | 2 days Side by Side<br>(Use 3–9 for the num-<br>bers of days you want<br>to see.)                                                                   |  |
| ALT 0                  | 10 days Side by Side                                                                                                    |  |

| PowerPoint Shortcuts |                           |  |
|----------------------|---------------------------|--|
| F5                   | Start a presentation      |  |
|                      | from the beginning.       |  |
| number+ENTER         | Go to slide <i>number</i> |  |
| B or PERIOD          | Display a blank black     |  |
|                      | slide, or return to the   |  |
|                      | presentation from a       |  |
|                      | blank black slide.        |  |
| W or COMMA           | Display a blank white     |  |
|                      | slide, or return to the   |  |
|                      | presentation from a       |  |
|                      | blank white slide.        |  |
| N, ENTER, PAGE       | Perform the next anima-   |  |
| DOWN, RIGHT          | tion or advance to the    |  |
| ARROW,               | next slide.               |  |
| DOWN AR-             |                           |  |
| ROW, or              |                           |  |
| SPACEBAR             |                           |  |
| S                    | Stop or restart an auto-  |  |
|                      | matic presentation.       |  |
| ESC                  | End a presentation.       |  |
| CTRL M               | Create a New Slide        |  |
|                      |                           |  |

## **Customize the Quick Access Toolbar**

Add commands to the Quick Access Toolbar will have them be more readily available making them "quicker" to "access". Here are the differ-

- 1. Click on the down arrow at the end of the Quick Access Toolbar. Click once to select a
- 2. Click on the down arrow at the end of the Quick Access Toolbar. Click on More Commands or go to File then click on Options, Quick Access Toolbar. Click on the Choose Commands From and select All Commands. Double click on the command you want to

3.

Right click on a command from the Ribbon, left click on Add to Quick Access Toolbar.

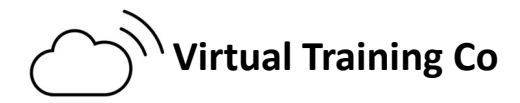

## COMPUTER SHORTCUTS

Memorize a few shortcuts at a time to become more

| Word Shortcuts                                                                                   |                                                    |  |
|--------------------------------------------------------------------------------------------------|----------------------------------------------------|--|
| CTRL Home                                                                                        | Moves you to the top of the page or                |  |
|                                                                                                  | document                                           |  |
| CTRL End                                                                                         | Moves you to the bottom of the page<br>or document |  |
| Home                                                                                             | Moves you to the beginning of a line               |  |
| End                                                                                              | Moves you to the end of a line                     |  |
| CTRL Page Down                                                                                   | Moves you down a full page at a time               |  |
| CTRL Page Up                                                                                     | Moves you up a full page at a time                 |  |
| Page Down                                                                                        | Moves you a screen shot down                       |  |
| Page Up                                                                                          | Moves you a screen shot up                         |  |
| CTRL A                                                                                           | Selects the Entire Document                        |  |
| Double-Click on a<br>Word                                                                        | Selects the Word                                   |  |
| Triple-Click in a<br>Paragraph                                                                   | Selects the entire Paragraph                       |  |
| Click in a Sentence<br>while holding down<br>the CTRL key                                        | Selects just the sentence you clicked in           |  |
| CTRL 1                                                                                           | Single Spacing                                     |  |
| CTRL 2                                                                                           | Double Spacing                                     |  |
| CTRL 5                                                                                           | 1.5 Spacing                                        |  |
| CTRL R                                                                                           | Right Alignment                                    |  |
| CTRL L                                                                                           | Left Alignment                                     |  |
| CTRL E                                                                                           | Center Alignment                                   |  |
| CTRL J                                                                                           | Justified Alignment                                |  |
| SHIFT F3                                                                                         | Change Case                                        |  |
| In the Left Margin – when you hesitate your mouse in the left margin you will see a white arrow. |                                                    |  |
| Click Once                                                                                       | Selects the Line you are pointing at               |  |
| Double-Click                                                                                     | Selects the Paragraph you are pointing at          |  |
| Triple-Click                                                                                     | Selects the Entire Document                        |  |

| Excel Shortcuts                                    |                                                                                                    |  |
|----------------------------------------------------|----------------------------------------------------------------------------------------------------|--|
| CTRL HOME                                          | Takes you to cell A1                                                                                                    |  |
| HOME                                               | Takes you to Column A and keeps you in the same row                                                                                   |  |
| CTRL END                                           | Will take you to the end of the work area                                                                                             |  |
| When in Edit Mode<br>you can use Word<br>Shortcuts | CTRL Left or Right Arrow to jump<br>from the beginning of a word. Dou-<br>ble click on a word to select it                            |  |
| ALT =                                              | Starts AutoSUM function                                                                                                    |  |
| CTRL D                                             | Uses Fill Down command to copy<br>the contents and format of the top-<br>most cell of a selected range into<br>the cells below        |  |
| CTRL SPACEBAR                                      | Will select an entire column                                                                                                    |  |
| SHIFT SPACEBAR                                     | Will select an entire row                                                                                                    |  |
| Double click the Fill<br>Handle                    | To copy a formula down to the end of the list                                                                                         |  |
| ALT Page Down                                      | Move you a screen shot to the right                                                                                                   |  |
| ALT Page Up                                        | Move you a screen shot to the left                                                                                                    |  |
| CTRL Page Up                                       | Moves one worksheet to the left                                                                                                    |  |
| CTRL Page Down                                     | Moves one worksheet to the right                                                                                                    |  |
| F2                                                 | Put the active cell in Edit Mode                                                                                                    |  |
| F11                                                | Creates a new Column Chart on a new Worksheet                                                                                         |  |
| F12                                                | Opens the Save As dialog box                                                                                                    |  |
| CTRL A                                             | If you are on a blank cell it will se-<br>lect the entire Worksheet. If you<br>are within a range of data it will<br>select the range |  |
| CRTL Arrow Key                                     | Will move you within the data range to the top, bottom, left or right                                                                 |  |
| CTRL SHIFT Arrow<br>Key                            | Will select the data with the range to the top, bottom, left or right.                                                                |  |

Right-clicking can display a shortcut menu for the most common commands depending on where you are when you right click....!